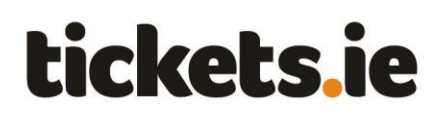

# Manage your debit / credit cards

# Contents

The following actions are explained in this guide - click the links below to go straight to your choice:

View the card details on your account

Add a new card to your account

Change the card associated with a ticketholder

View details of an existing card

Edit or delete an existing card

#### Overview

You can safely and securely store your debit or credit card details in the Season Tickets website.

These are needed to bill you during the 'Pay & Play' phase of the season when Season Ticket holders are automatically provided with tickets to relevant matches (where applicable) and charged for them. It also makes it quicker and easier for you to order if you decide you want to buy additional tickets or special GAA related items which may be made available.

The details of the card used to place your Season Ticket order is automatically saved and associated with each ticket holder on your account immediately after you order.

You may wish to change these card details at a later stage for a number of reasons. For example, your card may have been cancelled or expired and you may want to enter details of a new card. It is important to make sure your card details are always up to date to avoid your 'Pay & Play' payments failing, which will result in you not being issued tickets.

You may also wish to associate new card(s) with different ticket holders on your account so their cards are billed directly for 'Pay & Play' payments, rather than your card being charged.

If you have any further query regarding managing your debit / credit cards, please visit the 'FAQs' section of the Season Ticket website which contains additional information.

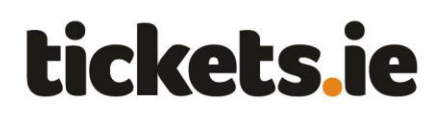

View the card details on your account

You can view the details of debit / credit card(s) on your Season Ticket account to check they are upto-date and, from there, can update them or add new cards if needed.

1) Open <u>www.seasontickets.ie</u> in an Internet browser (e.g. Internet Explorer, Firefox etc).

Click on 'I am an existing Season Ticket customer'.

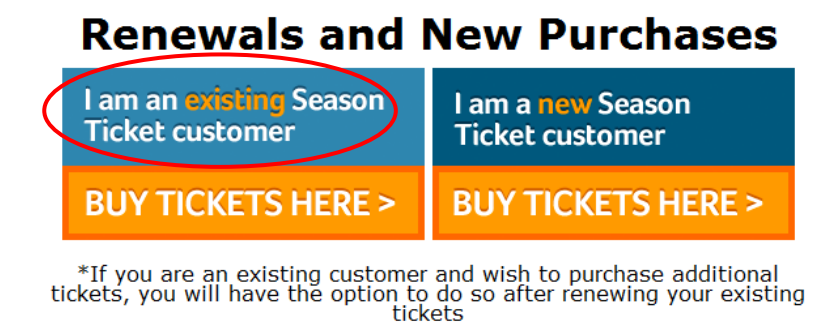

2) Type in your email address, password and click 'Login'.

| Please log in:                   |
|----------------------------------|
| Email address:                   |
| joebloggs@eircom.net             |
| Password:                        |
| ·····                            |
| Your password is case sensitive. |
| LOGIN                            |
| Cannot login? Reset password     |

Make sure to type in the email address you used when buying your Season Ticket.

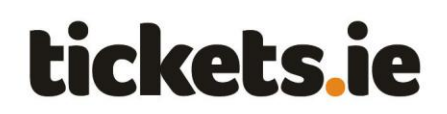

3) The Season Tickets homepage is shown.

Click the Season Ticket product that you want to view card details for.

| Home                 | My Tickets                   | Attendance                        | Bring a Friend              | Seating Group       | Opt-outs» | Special Purchases         | FAQ | Logout | Gðð            |
|----------------------|------------------------------|-----------------------------------|-----------------------------|---------------------|-----------|---------------------------|-----|--------|----------------|
| Welcome<br>Please cl | Mr JOE BLO<br>ick on an acco | GGS<br>ount to view its           | details or renew            | individual tickets. |           |                           |     |        |                |
| Pont                 |                              | Product descrip<br>Waterford Hurl | otion:<br>ling Season Ticke | t 2012              |           | Account number:<br>951103 |     |        | Buy additional |

4) The homepage for the chosen Season Ticket product is shown.

The card associated with each Season Ticket holder is shown.

For security reasons only the card type, last four digits and expiry date are displayed.

| Home My Tick                         | ets Attendance                            | Bring a Friend                               | Seating Group                          | Opt-outs»     | Special Purchases                   | FAQ     | Logout      | Gðð                  |
|--------------------------------------|-------------------------------------------|----------------------------------------------|----------------------------------------|---------------|-------------------------------------|---------|-------------|----------------------|
| Product:                             | Wa                                        | terford Hurling Sea                          | son Ticket 2012                        |               |                                     |         |             |                      |
| Account number                       | : 39                                      | 5110                                         |                                        |               |                                     |         |             | PortLange            |
| Account owner:                       | MR                                        | JOE BLOGGS                                   |                                        |               |                                     |         |             |                      |
| Shipping addres                      | s: <u>(edit)</u> 123                      | Main Street, Any Town, I                     | Dublin                                 |               |                                     |         |             |                      |
| Administrators:                      | MR                                        | JOE BLOGGS                                   |                                        |               |                                     |         |             | cla                  |
| NOTE: Please upd<br>changed and a ne | ate any details whi<br>w Season Ticket sh | ch are incorrect be<br>ould instead be ore   | efore completing<br>dered if required. | your renewal. | Please note that cust               | omer na | nme and dat | e of birth cannot be |
| Ticket holders                       |                                           |                                              |                                        |               |                                     |         |             | Ticket type          |
| Mr Joe Bloggs                        |                                           |                                              |                                        |               |                                     |         |             | Adult                |
| joebloggs@eircom.                    | net                                       |                                              |                                        |               |                                     |         |             |                      |
| Waterford Hurling                    | ) Adult Season Ticke                      | t 2012                                       |                                        |               |                                     |         |             |                      |
| Address:                             | 123 Main Stre                             | et, Any Town, Dublin                         |                                        |               |                                     |         |             |                      |
| Phone:                               | 086123456                                 | 7                                            |                                        |               |                                     |         |             |                      |
| Date of birth:                       | 05/05/197                                 | 8                                            |                                        |               |                                     |         |             |                      |
| GAA Club:                            | Blackreek,                                | Carraig Dubh                                 |                                        |               | Edit details                        |         |             |                      |
| Pay & Play billing                   | card: **** 572<br>This card               | 7 (VISA) Exp. 01/17<br>vill be charged for y | your Pay & Play tic                    | ▼<br>kets.    | Add new card<br>View card details   |         |             |                      |
| Mar Mary Diagon                      |                                           |                                              |                                        |               | Out an eduin                        |         |             | a de la              |
| marybloggs@gmai                      | l.com                                     |                                              |                                        |               | <u>Set as admin</u><br>Change email |         |             | Adult                |
| Waterford Hurling                    | ) Adult Season Ticke                      | t 2012                                       |                                        |               |                                     |         |             |                      |
| This Season Ticke                    | et is a gift.                             |                                              |                                        |               |                                     |         |             |                      |
| Address:                             | 123 Main Stre                             | et, Any Town, Dublin                         |                                        |               |                                     |         |             |                      |
| Phone:                               | 012345678,                                | 0854433789                                   |                                        |               |                                     |         |             |                      |
| Date of birth:                       | 31/11/197                                 | 8                                            |                                        |               |                                     |         |             |                      |
| GAA Club:                            | Dungaryar                                 | /Dún Garbhan                                 |                                        |               | Edit details                        |         |             |                      |
| Pay & Play billing                   | card: **** 572<br>This card y             | 7 (VISA) Exp. 01/17<br>will be charged for y | your Pay & Play tic                    | ▼<br>kets.    | Add new card<br>View card details   |         |             |                      |

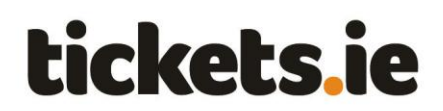

## Add a new card to your account

You can add a new card through the Season Tickets website, allowing you to have multiple cards on your account associated with various ticket holders.

1) Follow the steps outlined under the 'View the card details on your account' section above.

2) On the homepage for the chosen Season Ticket product, click the 'Add new card' link beside one of the ticket holders who you want to be associated with it.

| Home                                                                                  | My Tickets                                          | Attendance                                                                    | Bring a Friend                                   | Seating Group                          | Opt-outs»     | Special Purchases     | FAQ     | Logout    | Gðð                   |
|---------------------------------------------------------------------------------------|-----------------------------------------------------|-------------------------------------------------------------------------------|--------------------------------------------------|----------------------------------------|---------------|-----------------------|---------|-----------|-----------------------|
| Product:                                                                              |                                                     | Wat                                                                           | erford Hurling Sea                               | ason Ticket 2012                       |               |                       |         |           |                       |
| Account                                                                               | number:                                             | 395                                                                           | 110                                              |                                        |               |                       |         |           | Pont Lainge           |
| Account                                                                               | owner:                                              | MR J                                                                          | OE BLOGGS                                        |                                        |               |                       |         |           |                       |
| Shipping                                                                              | ) address: <u>(ed</u>                               | lit) 123 I                                                                    | lain Street, Any Town,                           | Dublin                                 |               |                       |         |           | CLG                   |
| Administ                                                                              | trators:                                            | MR J                                                                          | OE BLOGGS                                        |                                        |               |                       |         |           |                       |
| NOTE: Ple<br>changed a                                                                | ase update a<br>Ind a new Sea                       | ny details whic<br>ason Ticket sho                                            | h are incorrect bould instead be or              | efore completing<br>dered if reauired. | your renewal. | Please note that cust | omer na | me and da | te of birth cannot be |
| Ticket ho                                                                             | olders                                              |                                                                               |                                                  |                                        |               |                       |         |           | Ticket type           |
|                                                                                       |                                                     |                                                                               |                                                  |                                        |               |                       |         |           |                       |
| Mr Joe Blo                                                                            | oggs<br>@eircom.net                                 |                                                                               |                                                  |                                        |               |                       |         |           | Adult                 |
| Mr Joe Blo<br>joebloggs(<br>Waterford                                                 | oggs<br>@eircom.net<br>d Hurling Adul               | t Season Ticket                                                               | 2012                                             |                                        |               |                       |         |           | Adult                 |
| Mr Joe Blo<br>joebloggs(<br>Waterford<br>Address:                                     | <b>oggs</b><br>@eircom.net<br>d Hurling Adul        | t Season Ticket<br>123 Main Stree                                             | 2012<br>t, Any Town, Dublin                      |                                        |               |                       |         |           | Adult                 |
| Mr Joe Blo<br>joebloggs(<br>Waterford<br>Address:<br>Phone:                           | <b>oggs</b><br>@eircom.net<br>d Hurling Adul        | t Season Ticket<br>123 Main Stree<br>0861234567                               | 2012<br>t, Any Town, Dublin                      |                                        |               |                       |         |           | Adult                 |
| Mr Joe Blo<br>joebloggs(<br>Waterford<br>Address:<br>Phone:<br>Date of bi             | oggs<br>@eircom.net<br>d Hurling Adul<br>irth:      | t Season Ticket<br>123 Main Stree<br>0861234567<br>05/05/1978                 | 2012<br>t, Any Town, Dublin                      |                                        |               |                       |         |           | Adult                 |
| Mr Joe Blo<br>joebloggs(<br>Waterford<br>Address:<br>Phone:<br>Date of b<br>GAA Club: | oggs<br>@eircom.net<br>d Hurling Adul<br>irth:<br>: | t Season Ticket<br>123 Main Stree<br>0861234567<br>05/05/1978<br>Blackrock /4 | 2012<br>t, Any Town, Dublin<br>3<br>Carraig Dubh |                                        |               | <u>Edit details</u>   |         |           | Adult                 |

3) Enter the card details and click the 'Save' button on the 'Add Card' popup.

| Add card                          |                | ×           |
|-----------------------------------|----------------|-------------|
|                                   |                |             |
| Card holder data                  |                |             |
| First name                        | Mary           |             |
| Last name                         | Bloggs         |             |
|                                   |                |             |
| Card data                         |                |             |
| Card number                       | 54252328200666 |             |
| Card expiry date                  | 03 🔻 2017 💌    |             |
| Card verification<br>number (cvv) | 333            |             |
| Card type                         | MASTERCARD -   |             |
| cara type                         |                | VISA Record |
|                                   |                |             |
| Cancel Save                       |                |             |

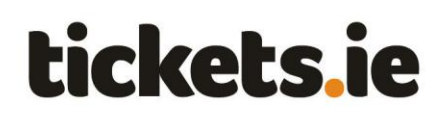

4) The homepage for the chosen Season Ticket product is shown with a message confirming the card has been added.

The newly added card is automatically associated to the ticket holder you selected. It is also available to be associated with any of the other ticket holders on the account. Each ticket holder can be associated with their own card or multiple ticket holders can be associated with a single card.

•

\*\*\*\* 0666 (MC) Exp. 03/17 Card added successfully.

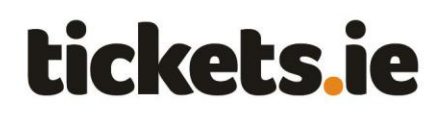

## Change the card associated with a ticketholder

You can change the card associated with any ticket holder on your account to make ensure the charge for their ticket is taken from the desired card.

1) Follow the steps outlined under the 'View the card details on your account' section above.

2) Choose the ticket holder whose card you wish to update and select the desired card from those shown.

| Home My Tickets                                 | Attendance Bring a Friend                                            | Seating Group                            | Opt-outs»    | Special Purchases     | FAQ      | Logout      | Gðð                  |
|-------------------------------------------------|----------------------------------------------------------------------|------------------------------------------|--------------|-----------------------|----------|-------------|----------------------|
| Product:                                        | Waterford Hurling Sea                                                | son Ticket 2012                          |              |                       |          |             |                      |
| Account number:                                 | 395110                                                               |                                          |              |                       |          |             | Pont Lange           |
| Account owner:                                  | MR JOE BLOGGS                                                        |                                          |              |                       |          |             |                      |
| Shipping address: (edi                          | t) 123 Main Street, Any Town,                                        | Dublin                                   |              |                       |          |             | CIG                  |
| Administrators:                                 | MR JOE BLOGGS                                                        |                                          |              |                       |          |             |                      |
| NOTE: Please update an<br>changed and a new Sea | ny details which are incorrect be<br>son Ticket should instead be or | efore completing y<br>dered if reauired. | our renewal. | Please note that cust | omer nar | ne and date | e of birth cannot be |
| Ticket holders                                  |                                                                      |                                          |              |                       |          |             | Ticket type          |
| Mr Joe Bloggs                                   |                                                                      |                                          |              |                       |          |             | Adult                |
| joebloggs@eircom.net                            |                                                                      |                                          |              |                       |          |             |                      |
| Waterford Hurling Adult                         | Season Ticket 2012                                                   |                                          |              |                       |          |             |                      |
| Address:                                        | 123 Main Street, Any Town, Dublin                                    |                                          |              |                       |          |             |                      |
| Phone:                                          | 0861234567                                                           |                                          |              |                       |          |             |                      |
| Date of birth:                                  | 05/05/1978                                                           |                                          |              |                       |          |             |                      |
| GAA Club:                                       | Blackrock /Carraig Dubh                                              |                                          |              | Edit details          |          |             |                      |
| Pay & Play billing card:                        | **** 1308 (MC) Exp. 03/17                                            |                                          | •            | Add new card          |          |             |                      |
|                                                 | **** 5723 (VISA) Exp. 01/15                                          |                                          |              | them can a decano     |          |             |                      |
| Mre Mary Blonne                                 | **** 1308 (MC) Exp. 03/17                                            |                                          |              | Cot as admin          |          |             | ۸dult                |

3) The homepage for the chosen Season Ticket product is shown with a message confirming the card associated with the chosen ticket holder has been changed.

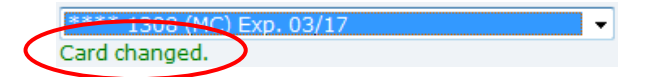

You can now repeat these steps for other ticket holders, as required.

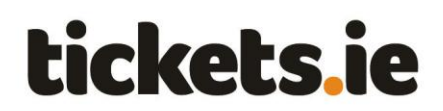

View details of an existing card

You can view basic details of an existing card stored in the Season Tickets website. For security reasons only the card type, last four digits and expiry date are displayed.

1) Follow the steps outlined under the 'View the card details on your account' section above.

2) On the homepage for the chosen Season Ticket product, click the 'View card details' link beside the card you wish to view.

| Home                  | My Tickets                     | Attendance                         | Bring a Friend                              | Seating Group                            | Opt-outs»     | Special Purchases                 | FAQ     | Logout     | Gðð                   |
|-----------------------|--------------------------------|------------------------------------|---------------------------------------------|------------------------------------------|---------------|-----------------------------------|---------|------------|-----------------------|
| Product               | t:                             | Wat                                | terford Hurling Sea                         | ason Ticket 2012                         |               |                                   |         |            | PortLinge             |
| Account               | t number:                      | 395                                | 110                                         |                                          |               |                                   |         |            |                       |
| Account               | t owner:                       | MR J                               | OE BLOGGS                                   |                                          |               |                                   |         |            |                       |
| Shippin               | g address: <u>(ec</u>          | <u>lit)</u> 123 I                  | Main Street, Any Town,                      | Dublin                                   |               |                                   |         |            | CLG                   |
| Adminis               | strators:                      | MR J                               | OE BLOGGS                                   |                                          |               |                                   |         |            |                       |
| NOTE: Pla<br>changed  | ease update a<br>and a new Sea | ny details whic<br>ason Ticket sho | ch are incorrect b<br>ould instead be or    | efore completing y<br>dered if reauired. | your renewal. | Please note that cust             | omer na | ame and da | te of birth cannot be |
| Ticket h              | olders                         |                                    |                                             |                                          |               |                                   |         |            | Ticket type           |
| Mr Joe B<br>joebloggs | <b>loggs</b><br>s@eircom.net   |                                    |                                             |                                          |               |                                   |         |            | Adult                 |
| Waterfo               | rd Hurling Adul                | t Season Ticket                    | 2012                                        |                                          |               |                                   |         |            |                       |
| Address               | :                              | 123 Main Stree                     | t, Any Town, Dublin                         |                                          |               |                                   |         |            |                       |
| Phone:                |                                | 0861234567                         |                                             |                                          |               |                                   |         |            |                       |
| Date of l             | birth:                         | 05/05/1978                         | 3                                           |                                          |               |                                   |         |            |                       |
| GAA Club              | b:                             | Blackrock /                        | Carraig Dubh                                |                                          |               | Edit details                      |         |            |                       |
| Pay & Pl              | ay billing card:               | **** 5727<br>This card w           | V (VISA) Exp. 01/1<br>Will be charged for v | 7<br>your Pay & Play tick                | kets.         | Add new card<br>View card details |         |            |                       |

3) The 'View Card' popup is shown and displays details of the chosen card.

| View card        |                             | ×       |
|------------------|-----------------------------|---------|
|                  |                             |         |
| Card holder data |                             |         |
| Full name        |                             |         |
|                  |                             |         |
| Card data        |                             |         |
| Card number      | **** 5727 (VISA) Exp. 01/17 |         |
| Card expiry date | 01 * 2017 *                 |         |
| Card type        | VISA                        | N54 🗫 📷 |
| Cancel Delet     | e card                      |         |

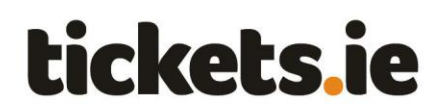

Edit or delete an existing card

You can delete an existing card stored in the Season Tickets website, if required.

Note that for security reasons you cannot edit an existing card stored on the Season Tickets website. You must delete the card and add it again, using updated details (e.g. expiry date), if required.

1) Follow the steps outlined under the 'View details of an existing card' section above, choosing the card you want to delete.

2) Click the 'Delete card' button on the 'View Card' popup.

| View card        |                             | ×           |
|------------------|-----------------------------|-------------|
|                  |                             |             |
| Card holder data |                             |             |
| Full name        |                             |             |
|                  |                             |             |
| Card data        |                             |             |
| Card number      | **** 5727 (VISA) Exp. 01/17 |             |
| Card expiry date | 01 💌 2017. 💌                |             |
| Card type        | LASER                       | VISA (2000) |
|                  |                             | LATEN.      |
| Cancel Delet     | e card                      |             |

3) Click the 'Delete' button on the Delete Card popup.

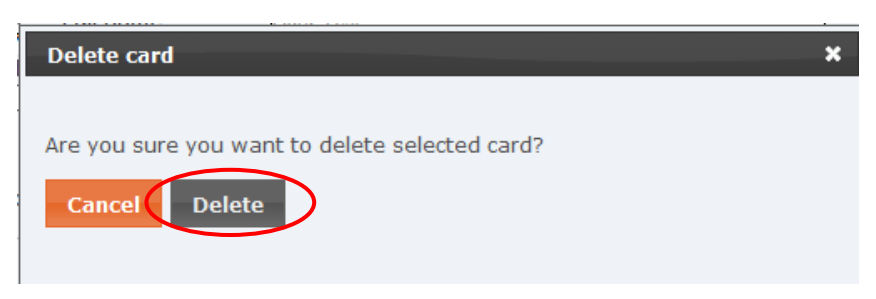

4) The homepage for the chosen Season Ticket product is shown with a message confirming the card has been deleted.

| Pay & Play billing card: | •             |
|--------------------------|---------------|
|                          | Card deleted. |
|                          |               |

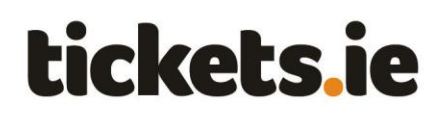

You will now need to set a card (either by adding a new card or selecting an existing card) for all Season Ticket holders which had been associated with the card you have just deleted. If you do not do so, their 'Pay & Play' payments will fail, which will result in them not being issued tickets.

•